## CARA MENJALANKAN PROGRAM

## APLIKASI ANALISIS PENJUALAN SEPATU DI TOKO GITA *SHOES* DENGAN MENGGUNAKAN METODE *DECISION TREE*

Berikut cara menjalankan aplikasi

- 1. Dengan menggunakan hasil build paket jar klik file paket.jar tersebut
- 2. Pada halaman utama akan muncul menu untuk login admin, masukkan username 'admin' dan password 'admin'
- 3. Setelah login akan masuk ke menu transaksi yang didalamnya berisi menu transaksi dan menu analisis.
- 4. Masuk ke menu transaksi untuk menginputkan data penjualan. Didalam menu transaksi berisi form untuk menginputkan data penjualan dan button untuk mengimportkan data excel yang tersimpan dengan file ekstensi .csv (command delimited).
- 5. Setelah menginputkan data, pilih button kembali lalu pilih menu analisis. Didalam menu analisis berisi tampilan pemisahan data dan nilai *entropy* dan *gain*.
- 6. Jika ingin melihat hasil analisis lebih lanjut, masuk menggunakan netbeans dan pilih report1.jrxml
- 7. Setelah melihat hasil analisis, pilih file presentase.jrxml untuk melihat daftar penjualan terlaris.